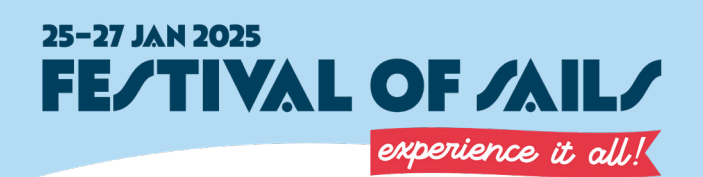

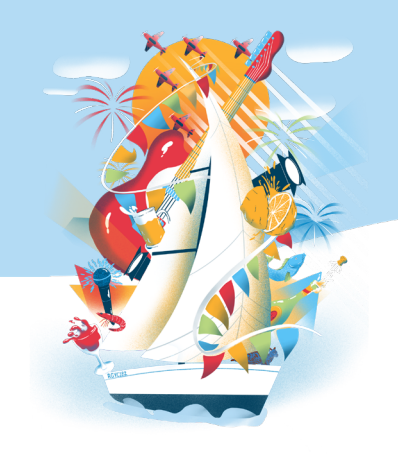

## INSTRUCTIONS FOR ACCESSING YOUR MEMBER TICKETS

NOTE: Please have your member number ready before you start. You will need it to access your member ticket. You can find the number on your member access pass on the front under your name.

If you are also a competitor, please register as a competitor, NOT a member.

Your tickets are valid for all 3 days of the event. The event will be ticketed from 5pm on Saturday and Sunday night so you MUST book a ticket if you would like to come after this time.

1. Access the tickets through this link: https://events.humanitix.com/festival-of-sails-2025

## 2. Click "Register" to access ticket page

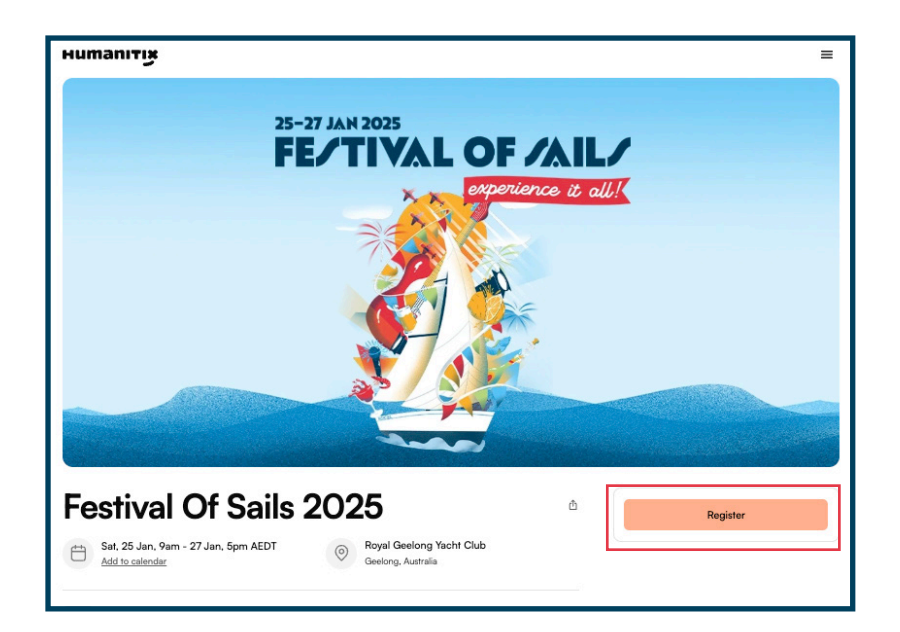

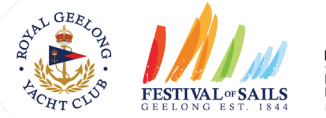

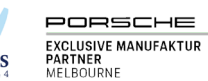

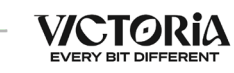

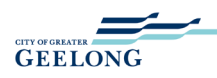

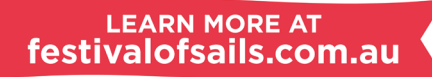

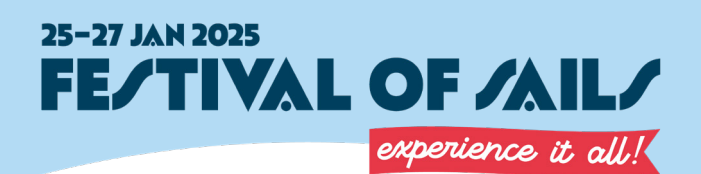

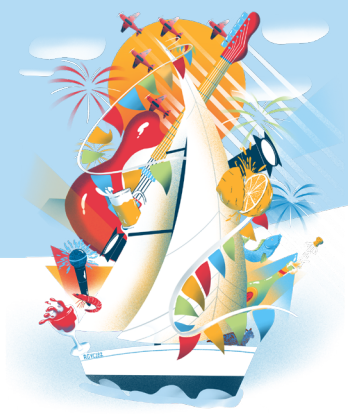

## 3. There is a box labelled 'Access Code' at the top of the page where you will enter your member number. Click 'Apply.'

| нитапітіў                                                           |      |          |
|---------------------------------------------------------------------|------|----------|
| Festival Of Sails 2025                                              |      |          |
| Sat, 25 Jan, 9am - 27 Jan, 5pm AEDT · Event info                    |      |          |
| Access code (optional) EXAMPLECODE Apply                            |      |          |
| General Admission<br>Sales start at Mon 13th Jen 2025, 6:00 pm AEDT | Free | - 0 +    |
|                                                                     |      |          |
|                                                                     |      | Continue |

4. This will reveal a competitor ticket option. Use the '+' and '-' buttons to select the number of tickets you would like to book. Click Continue. NOTE: There is a limit of 2 tickets per member.

GEELONG

| nanitix                                                                |                              |                |          |  |
|------------------------------------------------------------------------|------------------------------|----------------|----------|--|
|                                                                        |                              |                |          |  |
| 2.                                                                     |                              |                |          |  |
|                                                                        |                              |                |          |  |
|                                                                        |                              |                |          |  |
| tival Of Sails 2025<br>Jan, 9am - 27 Jan, 5pm AEDT · <u>Event info</u> |                              |                |          |  |
|                                                                        |                              |                |          |  |
| EXAMPLECODE' access code successfully applied. See hidden              | ticket(s) highlighted below. |                | ×        |  |
| code (optional) Code Apply                                             |                              |                |          |  |
| eral Admission                                                         |                              | <b>F</b>       | 0 +      |  |
| start at Mon 13th Jan 2025, 6:00 pm AEDT                               |                              | Free —         | 0 +      |  |
| Vembers                                                                |                              | Free —         | 2 +      |  |
|                                                                        |                              |                |          |  |
|                                                                        |                              | ₩ \$0.00 AUD ^ |          |  |
|                                                                        |                              | 2 items        | Continue |  |
| 7.                                                                     |                              |                |          |  |
| it on                                                                  |                              |                |          |  |

EXCLUSIVE MANUFAKTUR PARTNER MELBOURNE

ESTIVAL OF SAILS

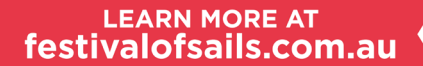

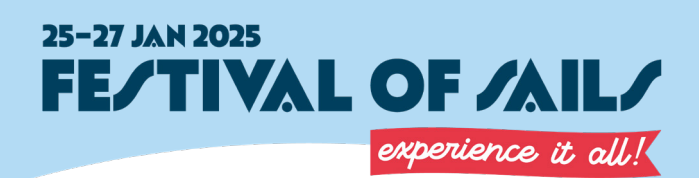

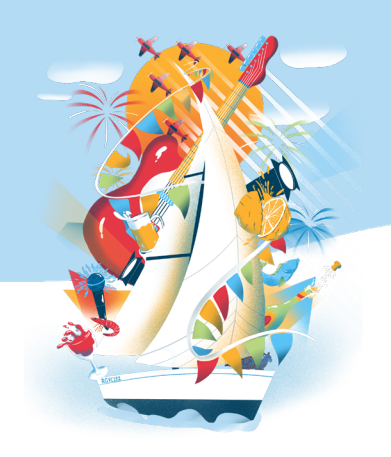

5. When you get to the Checkout to enter your details and ensure you tick "Email tickets to attendees". Next, fill out the ticket holder information and click "Continue".

| 🗌 Human                         | ix can send me emails ab                                                | out upcoming even                                          | ts and news (optional)                              |
|---------------------------------|-------------------------------------------------------------------------|------------------------------------------------------------|-----------------------------------------------------|
| ☐ Keep m<br>Sails (o            | e updated on the latest ne<br>tional)                                   | ews, events, and exc                                       | clusive offers from Festival of                     |
| 🗸 Email ti                      | kets to attendees (option                                               | al)                                                        |                                                     |
| By clicking C<br>. I agree that | ntinue, I agree to the <u>Humaniti</u><br>lumanitix may pass on my info | <u>x ticketing terms</u> and ha<br>rmation to the event ho | ave read the <u>Humanitix privacy policy</u><br>st. |
|                                 |                                                                         |                                                            | Continue to Ticket Info                             |
|                                 |                                                                         |                                                            |                                                     |

| ïcket info                                   |  |  |  |  |
|----------------------------------------------|--|--|--|--|
| Ticket 1 - Members                           |  |  |  |  |
| Copy from order                              |  |  |  |  |
| First name (required)                        |  |  |  |  |
| Example                                      |  |  |  |  |
| East name (required) Person Email (required) |  |  |  |  |
| info@rgyc.com.au                             |  |  |  |  |
| Mobile (optional)                            |  |  |  |  |

## 6. You will receive an email with a PDF attachment. This will have a QR code which you will use to access the event.

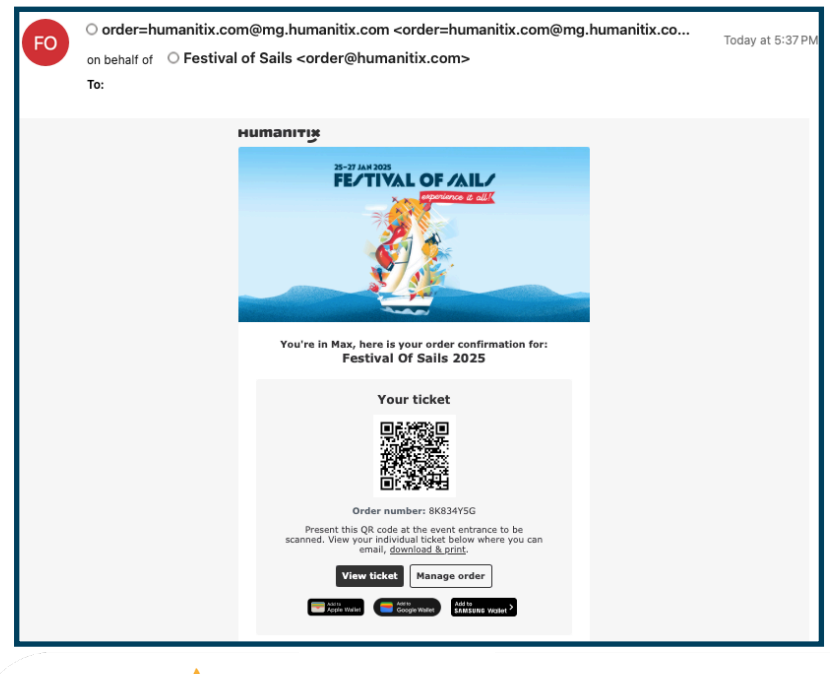

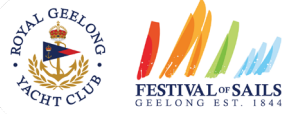

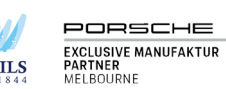

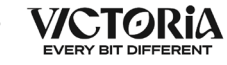

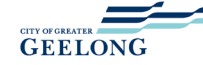

LEARN MORE AT festivalofsails.com.au